## Cách nộp lệ phí nguyện vọng đại học

Số lượng nguyện vọng được đăng ký không bị giới hạn và có lệ phí là 20.000 đồng/nguyện vọng.

**Bước 1**: Truy cập vào website <u>Kỳ thi tốt nghiệp THPT của Bộ GD&ĐT</u> > **Đăng nhập** vào trang web bằng tài khoản đã được cấp cho thí sinh.

| R | BỘ GIÁO DỤC VÀ ĐÀO TẠO<br>KỪ THI TỐT NGHIỆP THPT                                                                                                    | HOTLINE:<br>1800 8000 NHÁNH SỐ 2                                                                                                    |
|---|----------------------------------------------------------------------------------------------------|----------------------------------------------------------------------------------------------------|
|   | Dăng nhập<br>00000002<br>STSTAS<br>STSTAS | <ul> <li>Thông báo</li> <li>• từ 8 giớ 00 ngảy 1007/2023 đến 17 giớ 00 ngày 3007/2023 thi sinh đăng kỳ, điểu chính nguyện vọng sẽ được mở sau thời gian này, cụ thể Thi sinh nộp lệ phi xét tuyển trực tuyển chính thức từ 3107/2023 đến 17 giớ 00 ngày 06/08/2023.</li> <li>• Thi sinh Download hướng đấn sử dụng Đảng kỳ nguyên vong TẠI ĐÂY</li> <li>• Thi sinh Download hướng dẫn sử dụng Đảng kỳ nguyên vong TẠI ĐÂY</li> <li>• Thi sinh Download hướng dẫn sử dụng Đảng kỳ nguyên vong TẠI ĐÂY</li> <li>• Thi sinh Download hướng dẫn sử dụng pháp Phiếu đăng kỳ trực tuyển TẠI ĐÂY</li> <li>• Thi sinh Chưa có Mã đăng nhập vui lông liên hệ Điểm tiếp nhận hồ sơ nơi nộp hồ sở dàng kỳ dự thi đế lây mã đảng nhập.</li> <li>• Thi sinh sử dụng trình duyết Chrome trên Điền thoại hộng đăng nhập được hệ thống thực hiện nhù của đặt (Setting) Bảng thống (Bandwith) tại mục Tải tước trang web (Preload Webpage) chơn không bao giớ (Nerver). Để dăng nhập vào hệ thống thinh tướng.</li> <li>• Với máy chay hể điểu hành Android (Samsung/Vinsmart/Huawei/Xiaomi/Oppo): Vào biểu tương () trên trình duyết, tiếp đến vào Cai đặt (Setting) Tại tato Năng cao (Advanced) tim đén mục Chế đô thụ gọn (Compact mode). Chon Tắt (Off). Để dạng nhập vào bệ thống bản thưởng.</li> </ul> |
|   |                                                                                                    |                                                                                                    |

Bước 2: Trên thanh công cụ bên trái, bạn chọn mục Đăng ký thông tin xét tuyển sinh > Nhấn nút Thanh toán để tiến hành thanh toán số tiền nguyện vọng.

| BÔ GIÁO DỤC VÀ ĐÀO TẠO<br>KÝ THI TỐT NGHIỆP THPT                                                                                                    | NGUYÊN VÂN A -                                                                                                    |
|----------------------------------------------------------------------------------------------------|----------------------------------------------------------------------------------------------------|
| 😭 Trang chủ                                                                                                    | Thông tin đăng ký nguyện vọng của thí sinh                                                                                                    |
| <ul> <li>Phieu dang ky +</li> <li>Tra cứu +</li> <li>Cung cấp dữ liệu tuyển sinh</li> <li>Đảng kỳ thông tin xét tuyển sinh</li> <li>Đảng kỳ thông tin xét tuyển sinh</li> <li>Đải mã đảng nhập</li> </ul> | Danh sách nguồn dữ liệu xét tuyển: Điểm thi THPT; Học bạ THPT (Xem chỉ tiết)<br>Tải hướng dẫn đăng ký nguyện vọng<br>Danh sách nguyện vọng đủ điều kiện trúng tuyển Thêm nguyện vọng Nhập OTP Xem danh sách nguyện vọng đã đăng ký<br>Lưu ý: Đối với thi sinh đăng ký nguyện vọng vào ngành có tổ hợp môn năng khiểu/đặc thù, vui lòng In danh sách nguyện vọng để kiểm tra điểm năng khiểu/đặc thù.                                                                                                    |
|                                                                                                    | Xếp theo thứ tự NV In danh sách Lịch sử giao dịch Thanh toán Thêm nguyện vọng   Thứ tự nguyện vọng Trưởng: DVB-TRƯỜNG ĐH KINH TẾ - CÔNG NGHÊ THÁI NGUYÊN Image: Churong trình độ đảo tạo: Image: Churong trình độ đảo tạo: Image: Churong trình độ đảo: Image: Churong trình độ đảo: Image: Churong trình độ đảo: Image: Churong trình độ đảo: Image: Churong trình độ đảo: Image: Churong trình độ đảo: Image: Churong trình độ đảo: Image: Churong trình độ đảo: Image: Churong trình độ đảo: Image: Churong trình độ đảo: Image: Churong trình độ đảo: Image: Churong trình độ đảo: Image: Churong trình độ đảo: Image: Churong trình trình trình trình trình trình trình trình trình trình trình trình tr |
|                                                                                                    | Bản quyển thuộc về: Bộ Giáo dục và Đào tạo                                                                                                    |
|                                                                                                    | HOTLINE : 1800 8000 nhánh số 2                                                                                                    |

Bước 3: Sau khi kiểm tra các thông tin, nhấn nút Xác nhận thanh toán.

| BÔ GIÁO DỤC VÀ ĐÀO TẠO<br>KÝ THI TỐT NGHIỆP THPT                                 | Ξ                        |                                                                                                    |                                                                                                    | NGUYÊN VÂN A 👻                 |
|----------------------------------------------------------------------------------|--------------------------|----------------------------------------------------------------------------------------------------|----------------------------------------------------------------------------------------------------|--------------------------------|
| <ul> <li>♣ Trang chủ</li> <li>m Phiếu đăng kỳ +</li> <li>m Tra cinu +</li> </ul> | Thông tin đăng ký nguyện | vọng của thí sinh                                                                                                    |                                                                                                    |                                |
| 📰 Cung cấp dữ liệu tuyển                                                         |                          |                                                                                                    | XÁC NHẬN THANH TOÀN                                                                                                    |                                |
| sinh                                                                             |                          | Tổng số nguyện vọng đăng kỷ:                                                                                                    | 1                                                                                                    |                                |
| 📰 Đảng kỹ thông tin xét tuyển                                                    |                          | Tổng số tiến phải thanh toán:                                                                                                    | 5000 VND                                                                                                    |                                |
| sinh                                                                             |                          | Phương thức thanh toán:                                                                                                    | Ong Dich vu công quốc gia                                                                                                    |                                |
| E Dor ma Gang nnap                                                               |                          | <ul> <li>TRƯỜC KHI THANH TOÁN, THÌ SINH đ</li> <li>Thi sinh đang thực hành các bước thanh<br/>vi vậy có thể để bị nghên hơn so với khi th</li> <li>Trong trưởng hợp thi sinh gặp lỗi "Hệ thổ<br/>quay lại thực hiện sau 10 phứt.</li> <li>Thi sinh chỉ thực hành, trải nghiệm trên c<br/>Tuyệt đối không sử dụng tài khoản thật đế<br/>nghị thi sinh dọc kỹ Tại đảy.</li> <li>Quá trình thanh toán trực tuyến phụ thuộ<br/>lỗi, đề nghị thi sinh bình tỉnh và không nên</li> <li>Sau khi thanh toán thành công, thi sinh đ<br/>trên Hệ thống XT.</li> <li>Chức năng thanh toán được mở ra để thi<br/>chính thức từ ngày 31/7/23 đến 17h ngày 0</li> </ul> | <ul> <li>QC KŸ CÁC KHUYÉN NGHỊ VÀ LƯU Ý.</li> <li>toàn trên môi trường dùng thứ (không mắt tiền khi giao dịch) của Cổng thanh toàn, ực hiện trên hệ thống chính thức.</li> <li>ing dang xử lý giao dịch, vui lông không thanh toàn lại nhiều lần" dễ nghị tặi sinh</li> <li>ác kênh thanh toàn sau: NAPAS; Payoo; Các Ngán hàng khác qua VNPT Money.</li> <li>thanh toàn. Thông tin tài khoản thực hành và hướng dẫn các bước thực hiện đề</li> <li>c việc kết nối nhiều hệ thống khác nhau. Trong trường hợp hệ thống bị nghẽn hoặc</li> <li>có gáng tiếp tục truy cáp thanh toàn ngay, chở khoảng 20-30 phút sau hãy thứ lại.</li> <li>urợc xác nhận hoàn thành nghĩa vụ nộp lệ phi, biên lai thu lệ phi thi sinh có thể xem</li> <li>sinh dùng thứ từ ngày 03/7/23 đến hết ngày 06/7/23. Thí sinh thực hiện nộp lệ phi</li> <li>bi8/2023.</li> </ul> |                                |
|                                                                                  |                          | D                                                                                                    | ANH SÁCH NGUYỆN VỌNG ĐÃ ĐĂNG KÝ                                                                                                    |                                |
|                                                                                  |                          | Thứ tự nguyện Trưởng:                                                                                                    | BKA-ĐẠI HỌC BẮCH KHOA HÀ NỔI                                                                                                    |                                |
|                                                                                  |                          | vọng Ngánh:                                                                                                    | IT-E10-Khoa học đữ liệu và Tri tuệ nhân tạo (CT tiên tiến)<br>Táo Đại học                                                                                                    |                                |
|                                                                                  |                          | 1 Irinn dọ<br>tạo:                                                                                                    | uao trannoc                                                                                                    |                                |
|                                                                                  |                          | Churong                                                                                                    | trình Tiên tiến                                                                                                    |                                |
|                                                                                  |                          | dảo tạo:<br>Mô tả:                                                                                                    | Yêu cầu phải đạt đủ điều kiên về ngoại ngữ (Tiếng Anh)                                                                                                    | HOTLINE : 1800 8000 nhánh số 2 |

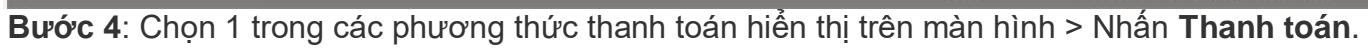

| 🚍 Chọn ngân h                 | àng            |                                          |        |                                     | Thông tin đơn hàng                                                              |
|-------------------------------|----------------|------------------------------------------|--------|-------------------------------------|---------------------------------------------------------------------------------|
| Vietcombank                   |                |                                          |        | c ngân hàng khác<br>a VNPT<br>MONEY | Đơn hàng<br>Thanh toan ho so G03-<br>230707-0253216-<br>20230714153716          |
| Et u. et ub gil gelangete hop | VPBank 🦉       | ca the right hàng & vi<br>Ngân Lượng, vi | RETRAY |                                     | Nhà cung cấp<br>Bộ GDDT - Hệ thống Hỗ trợ<br>tuyển sinh                         |
| параз 🏂                       | <u>Omi</u> Pay |                                          |        |                                     | Giá trị thanh toán:<br>5.000 VND                                                |
| 🛅 Chọn ví điện                | tử             |                                          |        |                                     | Phí dịch vụ theo chính sách<br>của Ngân hàng/Trung gian<br>thanh toán. Chi tiết |
| VNPTMONEV                     | mo             | () viettet<br>money                      |        |                                     | THANH TOÁN                                                                      |
| 🗇 Chọn Mobile                 | Money          |                                          |        |                                     |                                                                                 |
| UNPTMONEY.                    |                |                                          |        |                                     |                                                                                 |

**Bước 5**: Nhập **Thông tin tài khoản thanh toán** như số thẻ ngân hàng hoặc thông tin ví điện tử > Bấm vào nút **Xác nhận** phía dưới để thực hiện nộp lệ phí nguyện vọng Đại học 2023.

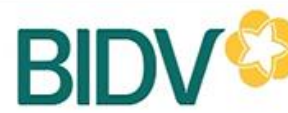

## BIDV<sup>©</sup> NGÂN HÀNG TMCP ĐẦU TƯ VÀ PHÁT TRIỂN VIỆT NAM

| Xác thực Smartbank                                                                                                    | ing 🛛                                                                                               | Xác thực thẻ ATM 🗃                                                                                | Xác thực Tải khoản \$                                                                                                    |
|----------------------------------------------------------------------------------------------------|----------------------------------------------------------------------------------------------------|---------------------------------------------------------------------------------------------------|----------------------------------------------------------------------------------------------------|
| Họ và tên(không dãu)<br>Số điện thoại Smartbanking<br>Mật khẩu SmartBanking<br>Mã CAPTCHA<br>LLZAJI<br>Khác<br>Tổi đồng ý<br>BIDV<br>Xác nhận |                                                                                                    | Quý khách click vào ảnh để chọn mã Captci<br>điều khoản điều kiện dịch vụ thanh toán củ<br>Hủy bỏ | Hạn mức tối thiếu/giao dịch:         Hạn mức tối đa/giao địch:         Hạn mức tối đa/ngày:         Số giao dịch tối đa/ngày:         Diễu kiện sử dụng địch vụ:         Quý khách căn mở tài khoán tối         gửi thanh toán và đáng kỳ dịch vụ:         nưởn hợp chưa đáng kỳ dịch vụ:         hợp đáng kỳ tại các Quây gi         dịch BIDV hoặc đáng kỳ tri         diện bịch vụ Smartbanking         đầy         Lưu ỳ: Các giao địch thanh toán         thực hiện sau 17h sẽ được BIDV         thực hiện sau 17h sẽ được BIDV         thực hiện sau tình và tài khoản         thu Ngân sách Nhà nước vào ngi         làm việc tiếp theo. |
| Thông tin đơn hàng                                                                                                    |                                                                                                    |                                                                                                   |                                                                                                    |
| tã hóa đơn: <b>G22.99.2-</b><br>I3 <b>0714982147</b><br>Iội dung: Thanh toan ho so G03-23<br>Ihà cung cãp/trung gian thanh toán               | Mã khách hàng:<br>0707-0253216-202307141:<br>n: HOC VIEN BUU CHINH VI<br>thanh toán BIDV click here | Tền khách hàng:<br>53716<br>EN THONG                                                              | Sõ tiên: <b>5,000 VND</b>                                                                                                    |